Jul 10<sup>th</sup> 2018

#### HR Business Cloud

version 3.12.32 —Release Note—

## **Overview**

HR Business Cloud(HRBC) Version 3.12.32 has the following changes.

#### Inroduction of search window for easy search

A search window has been set just above the global menu. It will be possible to search for ID numbers of data or Client names, contents in an item and

#### 2 「Absolute match」 of text search criteria

It will be possible to search for [Absolute match] of text search criteria by choosing [Equals].

#### **3** HRBC Connect API : For more details about User Read API functions

Please refer to 「HRBC Connect API Guide」: https://hrbcapi.porters.jp/hc/ja/articles/360001250027

## Issues

- Fixed the issue of irregular display of the order of selection process in the Resume sublist
- Fixed the issue of irregular display of data on the calendar when the data is displayed over and over
- Fixed the issue of print window opening when [Enter] key is pressed while on the Add New window if the browser is Internet Explorer 11.
- Fixed the issue of phase selection check boxes above the list view failing to display when 「My Job」 is selected.
- Fixed the issue of Contract content not appearing in the exported file when the phase check boxes
- above the list view are selected for the export target.
- Fixed the issue of incorrect order of data display in the list view when an older date is registered in [Date updated] during data import.
- Fixed the issue of email template content dissapearing when mouse cursor is pointed at 「Template Name」 or 「Subject」 and Enter key is pressed when creating a new template.
- Fixed the issue of the layout getting distorted if there are blanks in all of the items displayed in the match result list.
- Fixed the issue of wrong period being displayed on dashboard graph when 'month' is selected as the aggregation period.

\*The contents of this document are current as per the time of publication.

However, minor changes may be made.

# Details

#### **1** Inroduction of search window for easy search

#### Summary

A search bar to search IDs and key words has been set just above the global menu and therefore search functions can easily be performed without opening search windows.

| in such                           |                                                      |                       | _                                   |                                   | A 1. AN. 1.4                                       |
|-----------------------------------|------------------------------------------------------|-----------------------|-------------------------------------|-----------------------------------|----------------------------------------------------|
|                                   | No. P.C. No.                                         | 1                     |                                     |                                   |                                                    |
|                                   | First the menu n                                     | ame for the search ta | rget is selected, 1                 | then ID or                        |                                                    |
|                                   | Keyword is enter                                     | ed and search is perf | ormed by pressin                    | g the Enter k                     | ey.                                                |
|                                   |                                                      | /                     |                                     | .8294                             | ******                                             |
|                                   |                                                      |                       |                                     |                                   |                                                    |
| Vertical PORTERS Trial Test       | CompanyEn (TestCompanyEn)<br>rt                      | Job Sample            |                                     | TestUser                          | r1En 🔹 🥥 Apps 🔹 🔅 Settings 🔹 🕐 Help                |
| Job List (2) Filter               | +Add New Job Select All U                            | nselect All B Sales   |                                     |                                   | Customize View 👌 Print View                        |
| Open(2) Close(0)<br>Sample Job 02 |                                                      |                       |                                     |                                   |                                                    |
|                                   | Client Sample Client 02 Position Sample Job 02       |                       | Phase  Phase Date                   | Open 2018/03/19 00:00             |                                                    |
|                                   | Salary Details Sample Salary Details                 |                       | Phase Memo                          | Sample Phase Memo                 |                                                    |
| ជា                                | Vork Location  Tokyo Permission  Publish (Real Name) |                       |                                     |                                   |                                                    |
| Matching                          | Job Owner N/A TestUser1En                            |                       |                                     |                                   |                                                    |
| Sample Job 01                     |                                                      |                       |                                     |                                   |                                                    |
| 1st Interview 1 Decision 1        |                                                      |                       |                                     | 0                                 |                                                    |
|                                   | Position Sample Job 01                               |                       | Phase ►<br>Phase Date               | Open<br>2018/03/19 00:00          |                                                    |
|                                   | Salary Details Sample Salary Details                 |                       | Phase Memo                          | Sample Phase Memo                 |                                                    |
|                                   | Work Locatie   Tōkyō  Pormin Ap  Publich (Poal Name) |                       |                                     |                                   |                                                    |
|                                   | Job mer N/A TestUser1En                              |                       |                                     |                                   |                                                    |
| Matching                          |                                                      |                       |                                     |                                   |                                                    |
|                                   |                                                      |                       | Agreement Service Level Agreement A | bout PORTERS HR-Business Cloud co | pyright © PORTERS Corporation All Rights Reserved. |
| For Exam                          | ple, if you search foi                               | r Sample in the Clien | t 📔                                 |                                   |                                                    |
|                                   |                                                      |                       |                                     |                                   |                                                    |
| data, the                         | above results will b                                 | e displayed.          |                                     |                                   |                                                    |
|                                   |                                                      |                       |                                     |                                   |                                                    |
|                                   |                                                      |                       |                                     |                                   |                                                    |
|                                   |                                                      |                       |                                     |                                   |                                                    |
|                                   |                                                      |                       |                                     |                                   |                                                    |
|                                   |                                                      |                       |                                     |                                   |                                                    |
|                                   |                                                      |                       |                                     |                                   |                                                    |
|                                   |                                                      |                       |                                     |                                   |                                                    |
|                                   |                                                      |                       |                                     |                                   |                                                    |

#### **2** [Absolute match] of text search criteria

#### Summary

In search windows, <code>Fkeyword\_</code>, <code>Fsingle Line Text\_</code> and <code>FMultiple Line Text\_</code> items will have an additional new option of <code>FAbsolute match\_</code> as part of the search criteria. If this option is selected, content with

|                     | Decision Offer                           |                      | Cancel |  |  |  |
|---------------------|------------------------------------------|----------------------|--------|--|--|--|
| Pinned              |                                          |                      | Clear  |  |  |  |
| Job ID              |                                          |                      |        |  |  |  |
| Client              | ID IT Text                               |                      |        |  |  |  |
|                     | Contains All (AND)                       |                      |        |  |  |  |
| Recruiter           | ID I lext                                |                      |        |  |  |  |
|                     |                                          |                      |        |  |  |  |
| Job Owner           |                                          | ٩                    |        |  |  |  |
| Phase               | Contains Any (OR)                        |                      |        |  |  |  |
|                     | Open Close                               |                      |        |  |  |  |
| Phase Date          | - •                                      |                      |        |  |  |  |
|                     | -                                        |                      |        |  |  |  |
| Address (Rearuiter) | Contains All (AND)                       | Sample Address (PIC) |        |  |  |  |
| Permission          | Contains All (AND)                       |                      |        |  |  |  |
|                     | Contains Any (OR)                        | nymous) 🗌 No Publish |        |  |  |  |
| Job Category        | Does not contain                         |                      |        |  |  |  |
| Sob category        | Equals                                   |                      |        |  |  |  |
|                     | Engineer(IT/Internet/Télecommunications) |                      |        |  |  |  |
|                     | Systems Analyst/Consultant               |                      |        |  |  |  |
|                     | Application Development Engineer         |                      |        |  |  |  |
|                     | Application Development Engineer         |                      |        |  |  |  |
|                     | Application Development Engineer         |                      |        |  |  |  |
|                     | Database Architect/Design Engine         |                      |        |  |  |  |
|                     | Network Engineer (Design)                | New Saved Search     |        |  |  |  |
|                     | Internal Information Systems/EDI         | P/MIS                |        |  |  |  |

For example, in the <code>FAddress Details\_ item of FClient\_</code>, if the address is input and <code>FAbsolute match\_</code> selected, the search results of the Client list view will be as displayed below:

|   | PORTERS Trial     | TestCompanyEn (TestCon | npanyEn)              |                   | Job      | ▼ Search by ID o | r Freeword         |                         | Te                             | estUser1En 🔹 🥥 Ap    | ps 🔹 🏠 Settin       | gs 🔹 🥐 Help     |
|---|-------------------|------------------------|-----------------------|-------------------|----------|------------------|--------------------|-------------------------|--------------------------------|----------------------|---------------------|-----------------|
|   | Job List (2) Fil  | ter = +Add             | New Job Select All    | Unselect All Bulk | Action 🝷 |                  |                    |                         |                                | <u>Cu</u>            | stomize View        | Print View      |
|   | Open(2) Close(    | 0)                     |                       |                   |          |                  |                    |                         |                                |                      |                     |                 |
|   | 🗌 🔽 <u>Sample</u> | Job 01 🕅               |                       |                   |          |                  |                    |                         |                                |                      |                     |                 |
|   | 1st Interview 1   | Decision 1             |                       |                   |          |                  |                    |                         |                                |                      |                     |                 |
| - |                   | Client                 | Sample Client 01      |                   |          |                  |                    | Phase                   | <ul> <li>Open</li> </ul>       |                      |                     |                 |
| Q |                   | Position               | Sample Job 01         |                   |          |                  |                    | Phase Date              | 2018/03/19 00:00               |                      |                     |                 |
| - | -                 | Salary Details         | Sample Salary Details |                   |          |                  |                    | Phase Memo              | Sample Phase Memo              |                      |                     |                 |
|   |                   | Work Location 🕨        | Tōkyō                 |                   |          |                  |                    |                         |                                |                      |                     |                 |
|   |                   | Permission 🕨           | Publish (Real Name)   |                   |          |                  |                    |                         |                                |                      |                     |                 |
|   |                   | Job Owner              | N/A TestUser1En       |                   |          |                  |                    |                         |                                |                      |                     |                 |
|   | Matching          |                        |                       |                   |          |                  |                    |                         |                                |                      |                     |                 |
|   | Sample            | Job 02 🚿               |                       |                   |          |                  |                    |                         |                                |                      |                     |                 |
|   | Matching 1        |                        |                       |                   |          |                  |                    |                         |                                |                      |                     |                 |
|   |                   | Client                 | Sample Client 02      |                   |          |                  |                    | Phase                   | <ul> <li>Open</li> </ul>       |                      |                     |                 |
|   |                   | Position               | Sample Job 02         |                   |          |                  |                    | Phase Date              | 2018/03/19 00:00               |                      |                     |                 |
|   |                   | Salary Details         | Sample Salary Details |                   |          |                  |                    | Phase Memo              | Sample Phase Memo              |                      |                     |                 |
|   |                   | Work Location 🕨        | Tōkyō                 |                   |          |                  |                    |                         |                                |                      |                     |                 |
|   |                   | Permission 🕨           | Publish (Real Name)   |                   |          |                  |                    |                         |                                |                      |                     |                 |
|   |                   | Job Owner              | N/A TestUser1En       |                   |          |                  |                    |                         |                                |                      |                     |                 |
|   | Matching          |                        |                       |                   |          |                  | Terms of Agreement | Service Level Agreement | About PORTERS HR-Business Clou | d copyright © PORTER | S Corporation All R | ights Reserved. |
|   |                   |                        |                       |                   |          |                  |                    |                         |                                |                      |                     |                 |
|   |                   |                        |                       |                   |          |                  |                    |                         |                                |                      |                     |                 |
|   |                   |                        |                       |                   |          |                  |                    |                         |                                |                      |                     |                 |
|   |                   |                        |                       |                   |          |                  |                    |                         |                                |                      |                     |                 |
|   |                   |                        |                       |                   |          |                  |                    |                         |                                |                      |                     |                 |

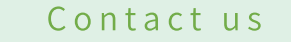

# **PORTERS** Corporation

# 3-6432-9829 hrbc-support@porters.jp

FAX 03-6432-9830 HP http://www.porters.jp

Official Facebook Page: http://www.facebook.com/Porters.PoCafe